## 002 **Bedie**

| nungsanleitung - 002 |                                                | SAFETY <sup>TEST</sup> |
|----------------------|------------------------------------------------|------------------------|
| Thema:               | Barcodescanner Bluetooth Tera                  |                        |
| Gerät:               | Tera Portable Wireless 1D/2D QR Barcodescanner |                        |
| Artikelnummer:       | 0037210                                        |                        |
| Anwendung:           | Safety-Remote, Safety Doc, Test-Master App     |                        |

| USB-Kabel                                                                                                    | 2.4 GHz (Dongle)                                                                                                    | Bluetooth                                                                                                    |
|----------------------------------------------------------------------------------------------------|----------------------------------------------------------------------------------------------------|----------------------------------------------------------------------------------------------------|
| 1 mitgeliefertes USB-Anschlusskabel<br>Mit dem USB-Anschlusskabel schließen Sie den Barcode-<br>Scanner an den PC an zum Aufladen sowie für die<br>Datenübertragung.<br>Dieser Barcode-Scanner besitzt zwei Datenübertragungsmodi:<br>kabellos und mit Kabel. Nach der Aktivierung durch<br>Tastendruck erkennt der Barcode-Scanner automatisch, ob das<br>USB-Kabel angeschlossen ist oder nicht. Erkennt er das<br>angeschlossene USB-Kabel, geht der Barcode-Scanner auf<br>Kabel-Datenübertragungsmodus. Die Daten werden über das<br>USB-Kabel übertragen. Erkennt er kein angeschlossene USB-<br>Kabel, begibt sich der Barcode-Scanner in den kabellosen<br>Datenübertragungsmodus. Die Daten werden auf 2,4 GHz<br>kabellos übertragen.                                                                                                    | A: Scannen Sie den Barcode "Dongle-Einstellung"<br>Dongle-Einstellung<br>Einstellung<br>B: Scannen Sie den Barcode "Pairing mit dem Dongle", und<br>beginnen mit der Einrichtung. Das blaue LED-Licht blinkt<br>schnell.<br>Pairing mit dem Dongle<br>Einstellung erfolgreich. Das blaue LED-Licht blinkt<br>schnell.<br>C: Stecken Sie den Empfänger ein. Wenn Sie einen "Di"-Ton<br>hören, ist die Pairing-Einstellung erfolgreich. Das blaue LED-<br>Licht rechts blinkt permanent.<br>ACHTUNG: Findet im Verlauf der Pairing-Einrichtung der<br>Barcode-Scanner innerhalb einer Minute keinen<br>angeschlossenen Empfänger, ist die Pairing-Einrichtung nicht<br>erfolgreich. Sie hören zwei relativ längere, tiefe Töne.<br>Der Barcode-Scanner geht auf den Scanmodus zurück.<br>(Oder beenden Sie per Doppelklick der Taste die Pairing-<br>Einstellung, und gehen erneuert auf den Scanmodus zurück.) | <ol> <li>Drücken Sie die Scanner-Taste für 8<br/>Sekunden. Danach blinkt der blaue<br/>Außenring der Taste.</li> <li>Öffnen Sie in den Einstellungen des<br/>zu verbindenden Gerätes den<br/>Bereich Bluetooth und starten Sie<br/>dort unter "Verfügbare Geräte" eine<br/>Kopplung mit dem als "BarCode<br/>ScannerHID" angezeigten Barcode-<br/>Scanner.</li> <li>Wenn die Kopplung erfolgreich war,<br/>so wird der Scanner unter<br/>"Gekoppelte Geräte" als "Verbunden"<br/>angezeigt und ein surrender Ton ist<br/>vom Scanner kurz zu hören.</li> <li>Um Energie zu sparen, wird der<br/>Barcode-Scanner nach einer<br/>gewissen Zeit der Nichtbenutzung in<br/>den Energiespar-Modus wechseln<br/>und wird dann im Tablet nicht mehr<br/>als "Verbunden" angezeigt. Diesen<br/>Wechsel signalisiert der Scanner<br/>aber akustisch. Ein kurzer Druck auf<br/>die Taste des Scanners stellt die<br/>Bluetooth-Verbindung aber ohne<br/>Weiteres wieder her.</li> </ol>                                                                                                    |
| Terminator-Einstellungen                                                                                                    | Sprachen                                                                                                    | Deaktivierung von Code 32                                                                                                    |
| Wählen Sie gewünschte Barcodes der Terminator-<br>Einstellungen aus.         CR hinzufügen         Image: CR hinzufügen         Image: CR hinzufügen         < | Deutsch                                                                                                    | Code 32       Aktivieren       *Deaktivieren         Image: State of the state of the state of the |

## Verkseinstellungen

Arbeitet der Barcode-Scanner durch versehentliches Scannen falscher Einstellungsbarcodes nicht mehr wunschgemäß, lesen Sie bitte den Barcode "Werkseinstellungen" und setzen damit den Barcode-Scanner auf Werkszustand zurück.

Werkseinstellungen

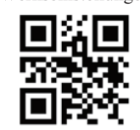